# Le pare-feu intégré de Proxmox

# **Quelques** informations

#### Ports utilisés par Proxmox

- Web interface: **8006** (TCP, HTTP/1.1 over TLS)
- VNC Web console: **5900-5999** (TCP, WebSocket)
- SPICE proxy: **3128** (TCP)
- sshd (used for cluster actions): 22 (TCP)
- rpcbind: **111** (UDP)
- sendmail: **25** (TCP, outgoing)
- corosync cluster traffic: **5405-5412** UDP
- live migration (VM memory and local-disk data): **60000-60050** (TCP)

### Trois niveaux de pare-feu

- 1. Pare-feu du Datacenter
- 2. Pare-feu des nœuds (nodes)
- 3. Pare-feu des machines virtuelles et conteneurs

# 1 - Créer des règles pour le Datacenter avant d'activer le pare-feu

Pour ajouter des règles : Datacenter ==> Parefeu ==> [Ajouter]

### **Règles à créer**

Attention ! il y a des règles à créer avant l'activation du pare-feu :

| Ajouter: Regle |                 |                | $\otimes$        |
|----------------|-----------------|----------------|------------------|
| Direction:     | in $\checkmark$ | Activer:       |                  |
| Action:        | ACCEPT $\lor$   | Macro:         | ~                |
| Interface:     |                 | Protocole:     | tcp × ∨          |
|                |                 |                |                  |
| Source:        | ×               | Port source:   |                  |
| Destination:   | ×               | Port de dest.: | 8006             |
| Commentaire:   |                 |                |                  |
|                |                 |                | Avancé 🗌 Ajouter |

Pour autoriser le port **8006** en **TCP** pour le portail WEB d'administration de Proxmox. Ne pas oublier de cocher **activer**.

| Ajouter: Regle |           |                | $\otimes$           |
|----------------|-----------|----------------|---------------------|
| Direction:     | in $\sim$ | Activer:       | $\checkmark$        |
| Action:        | ACCEPT ~  | Macro:         | ~                   |
| Interface:     |           | Protocole:     | tcp $\times$ $\vee$ |
|                |           |                |                     |
| Source:        | ~         | Port source:   |                     |
| Destination:   | ~         | Port de dest.: | 22                  |
| Commentaire:   |           |                |                     |
|                |           |                | Avancé 🗌 Ajouter    |

Pour autoriser le port **22** en **TCP** pour l'accès en **SSH**. Ne pas oublier de cocher **activer**.

| Ajouter    | Cop | ier Insérer | : Groupe de séc | urité Supprir | ner Éditer |        |        |        |             |        |             |             |
|------------|-----|-------------|-----------------|---------------|------------|--------|--------|--------|-------------|--------|-------------|-------------|
|            | On  | Туре        | Action          | Macro         | Interface  | Protoc | Source | S.Port | Destination | D.Port | Niveau de j | Commentaire |
| <b>≡</b> 0 |     | in          | ACCEPT          |               |            | tcp    |        |        |             | 22     | nolog       |             |
| ≡ 1        |     | in          | ACCEPT          |               |            | tcp    |        |        |             | 8006   | nolog       |             |

Je peux voir mes règles.

# 2 - Activation du pare-feu pour le Datacenter

Lorsque toutes vos règles sont activées, vous pouvez maintenant activer le pare-feu en vous rendant dans :

#### **Datacenter ==> Parefeu ==> Options** Sélectionnez **Parefeu ==> [Editer]**

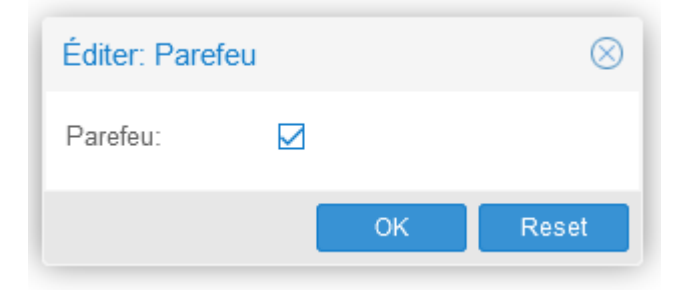

Cochez **Parefeu** puis cliquez **[OK]**.

| Éditer              |                                        |
|---------------------|----------------------------------------|
| Parefeu             | Oui                                    |
| ebtables            | Oui                                    |
| Limite de journal   | Défaut (enable=1,rate1/second,burst=5) |
| Politique d'entrée  | DROP                                   |
| Politique de sortie | ACCEPT                                 |

Le pare-feu est bien activé.

Par défaut, tout ce qui entre est rejeté, tout ce qui sort est accepté.

# 3 - Création d'un groupe de sécurité depuis le Datacenter

Les groupes de sécurité permettent de regrouper plusieurs règles de pare-feu en une seule règle. Ils sont créés uniquement dans la zone « **Datacenter** ». Exemple « ServeurWEB » avec les ports (22, 80, 443, etc.).

#### Datacenter ==> Parefeu ==> Groupe de sécurité

Cliquez sur **Créer**, donnez un nom.

| Créer: Groupe de sécurité |                |  |  |  |
|---------------------------|----------------|--|--|--|
| Nom:                      | ServeurWEB     |  |  |  |
| Commentaire:              | HTTP HTTPS SSH |  |  |  |
|                           | Créer          |  |  |  |

Vous pouvez sélectionner ce groupe et cliquez sur [**Ajouter**] dans la partie droite pour commencer à ajouter toutes les règles de pare-feu.

| Groupe: Créer : | Regles:        | Ajout | Copi | er Supprim | éditer |       |
|-----------------|----------------|-------|------|------------|--------|-------|
| Groupe ↑        | Commentaire    |       | On   | Туре       | Action | Macro |
| serveurweb      | HTTP HTTPS SSH |       |      |            |        |       |

| Ajouter: Regle |        |        |                |          | $\otimes$ |
|----------------|--------|--------|----------------|----------|-----------|
| Direction:     | in     | $\sim$ | Activer:       |          |           |
| Action:        | ACCEPT | $\sim$ | Macro:         |          | ~         |
|                |        |        | Protocole:     | tcp      | × ~       |
|                |        |        |                |          |           |
| Source:        |        | $\sim$ | Port source:   |          |           |
| Destination:   |        | $\sim$ | Port de dest.: | 80       |           |
| Commentaire:   |        |        |                |          |           |
|                |        |        |                | Avancé 🗌 | Ajouter   |

Ma règle pour le port **80** http, **Activer** est coché, je clique sur **[Ajouter]**, faire la même chose ensuite pour le port **443** HTTPS.

| Ajouter: Regle |          |                |          | $\otimes$ |
|----------------|----------|----------------|----------|-----------|
| Direction:     | in ~     | Activer:       |          |           |
| Action:        | ACCEPT ~ | Macro:         | SSH      | × ~       |
|                |          | Protocole:     |          |           |
|                |          |                |          |           |
| Source:        | ~        | Port source:   |          |           |
| Destination:   | ~        | Port de dest.: |          |           |
| Commentaire:   |          |                |          |           |
|                |          |                | Avancé 🗌 | Ajouter   |

Les paramètres pour le **SSH** (port 22) en utilisant une **macro** de configuration.

| Groupe: Créer : | Supprimer Éditer | Regles: | Ajout | Copier | Supprime | Éditer |        |        |        |             |        |             |
|-----------------|------------------|---------|-------|--------|----------|--------|--------|--------|--------|-------------|--------|-------------|
| Groupe ↑        | Commentaire      |         | On    | Туре   | Action   | Macro  | Protoc | Source | S.Port | Destination | D.Port | Niveau de j |
| serveurweb      | HTTP HTTPS SSH   | Ξ 0     |       | in     | ACCEPT   | SSH    |        |        |        |             |        | nolog       |
|                 |                  | ≡ 1     |       | in     | ACCEPT   |        | tcp    |        |        |             | 443    | nolog       |
|                 |                  | ≡ 2     |       | in     | ACCEPT   |        | tcp    |        |        |             | 80     | nolog       |

Le résultat.

# 4 - Activation d'un groupe de sécurité pour une machine

#### Pour les règles

Rendez-vous dans la partie **Parefeu** de votre machine virtuelle et cliquez sur **[Insérer: Groupe de** sécurité].

|                        | 7.3-3 Rechercher                |          |      |       |                |               |
|------------------------|---------------------------------|----------|------|-------|----------------|---------------|
| Vue Serveur V          | Conteneur 100 (Debian-11) sur r | nœud pve | No T | ags 🥒 |                |               |
| ✓ ■ Datacenter ✓ ■ pve | 🛢 Résumé                        | Ajouter  | Сор  | ier I | nsérer: Groupe | e de sécurité |
| 🗊 100 (Debian-11)      | >_ Console                      |          | On   | Туре  | Actio          | n Mac         |
| ☐ 101 (Debian)         | Ressources                      |          |      |       |                |               |
| S local (pve)          | <b>≓</b> Réseau                 |          |      |       |                |               |
| S                      | ONS                             |          |      |       |                |               |
|                        | Options                         |          |      |       |                |               |
|                        | Historique des tâches           |          |      |       |                |               |
|                        | 🖺 Sauvegarde                    |          |      |       |                |               |
|                        | t⊐ Réplication                  |          |      |       |                |               |
|                        | Snapshots                       |          |      |       |                |               |
|                        | 🛡 Parefeu 👻                     |          |      |       |                |               |

Choisissez le groupe de sécurité qui vous convient et cochez Activer.

| Ajouter: Regle                       |                              | $\otimes$ |
|--------------------------------------|------------------------------|-----------|
| Groupe de<br>sécurité:<br>Interface: | serveurweb ~ Activer:        |           |
| Commentaire:                         | Règles pour mes serveurs WEB |           |
|                                      | Ajou                         | ter       |

# Cliquez sur [Ajouter].

# 5 - Activer le pare-feu d'une machine

|                        | 7.3-3 Rechercher                |                      |        |
|------------------------|---------------------------------|----------------------|--------|
| Vue Serveur ~          | Conteneur 100 (Debian-11) sur i | nœud pve 🛛 No Tags 🖋 |        |
| ✓ IDatacenter ✓ IV pve | ┛ Résumé                        | Éditer               |        |
| 🌍 100 (Debian-11)      | >_ Console                      | Parefeu              | Non    |
| 📦 101 (Debian)         | Ressources                      | DHCP                 | Oui    |
| I local (pve)          | <b>≓</b> Réseau                 | NDP                  | Oui    |
| S [] local-ivm (pve)   | ODNS                            | Router Advertisement | Non    |
|                        | Options                         | Filtre MAC           | Oui    |
|                        |                                 | Filtre IP            | Non    |
|                        | Historique des taches           | log_level_in         | nolog  |
|                        | 🖺 Sauvegarde                    | log_level_out        | nolog  |
|                        | t Réplication                   | Politique d'entrée   | DROP   |
|                        | Snapshots                       | Politique de sortie  | ACCEPT |
|                        | ♥ Parefeu                       |                      |        |
|                        | Options                         |                      |        |

Sélectionnez la **machine ==> Parefeu ==> Options ==>** Sélectionnez **Parefeu ==> [Éditer]** 

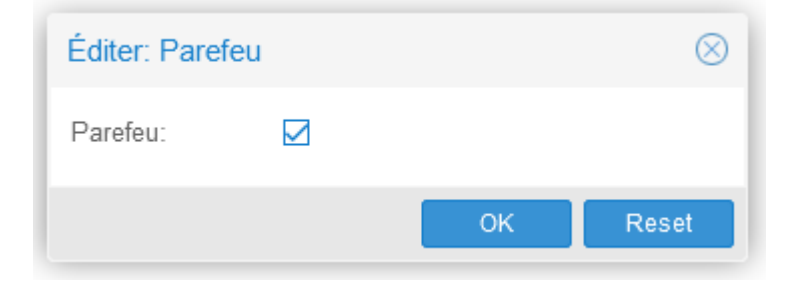

#### Cochez Parefeu ==> [OK]

# 6 - Alias

Alias va permettre de nommer les IP ou les plages d'IP à utiliser dans le pare-feu.

#### **Datacenter ==> Parefeu ==> Alias ==> [Ajouter]**

| Ajouter: Alias | $\otimes$            |
|----------------|----------------------|
| Nom:           | adminlocal           |
| IP/CIDR:       | 192.168.1.55         |
| Commentaire:   | Administrateur local |
|                | Ajouter              |

Saisissez vos paramètres puis cliquez sur [Ajouter].

| adminlocal               | 192.168.1.55 | Administrateur local |
|--------------------------|--------------|----------------------|
| Nom 个                    | IP/CIDR      | Commentaire          |
| Ajouter Supprimer Éditer |              |                      |

On peut ajouter une plage d'adresse IP avec le CIDR (par exemple 192.168.1.0/24).

Lors de la création d'une règle on peut utiliser un alias en Source.

# 7-IPSet

Règles de pare-feu qui correspondent aux adresse IP ou aux sous-réseaux IP. Exemple : IPSet nommé « Admin ». Peuvent être crées dans les niveaux de pare-feu (Datacenter, VM et conteneurs). Permet de créer des listes blanches et des listes noires d'adresses IP. Datacenter ==> Parefeu ==> IPSet ==> [Créer] Nommez l'IPSet ==> [OK] Cliquez sur l'IPSet ==> [Ajouter] à droite.

| Créer: IP/CIDR           |                     |                      | $\otimes$ |
|--------------------------|---------------------|----------------------|-----------|
| IP/CIDR:<br>Commentaire: | adminlocal<br>Nom ↑ | × v nomatch:         | 1         |
|                          | adminlocal          | Administrateur local |           |
|                          |                     |                      | Créer     |

| IP/CIDR: Ajouter Supprimer Éditer |                |             |  |  |
|-----------------------------------|----------------|-------------|--|--|
|                                   | IP/CIDR        | Commentaire |  |  |
| 1                                 | 192.168.1.0/24 |             |  |  |
| 2                                 | 192.168.1.55   |             |  |  |
| 3                                 | adminlocal     |             |  |  |
|                                   |                |             |  |  |

Juste pour l'exemple, on peut ajouter une plage d'adresse IP avec le CIDR (ici /24), une adresse IP, un alias.

Lors de la création d'une règle on peut utiliser un IPSet en Source.

#### 8-Règles pour une machine virtuelle ou un conteneur

Exemple pour autoriser le ping (protocole ICMP).

| Éditer: Regle |            |                       |                |           | $\otimes$ |
|---------------|------------|-----------------------|----------------|-----------|-----------|
| Direction:    | in         | $\sim$                | Activer:       |           |           |
| Action:       | ACCEPT     | $\sim$                | Macro:         | Ping      | × ~       |
| Interface:    |            |                       | Protocole:     |           |           |
|               |            |                       |                |           |           |
| Source:       | adminlocal | $\times$ $\checkmark$ | Port source:   |           |           |
| Destination:  |            | $\sim$                | Port de dest.: |           |           |
| Commentaire:  |            |                       |                |           |           |
|               |            |                       | Avano          | :é 🗌 🛛 OK | Reset     |

On sélectionne la machine ==> **Parefeu** ==> **[Ajouter]** 

Saisir les paramètres, j'utilise la macro **Ping**, ne pas oublier de cocher **Activer**. Comme source, j'ai mis l'alias *adminlocal* qui correspond à l'IP de mon PC sur le réseau local.

# En lignes de commande

Les fichiers que l'on crée pour les machines se trouvent dans /**etc/pve/firewall** On peut les afficher sans les modifier avec la commande **cat** *nom\_du\_fichier*.

En console, il est possible de désactiver le pare-feu. Éditez le fichier de configuration /**etc/pve/firewall/cluster.fw** et remplacez la valeur **1** par **0**.

[OPTIONS] enable: 1

# **Plus d'informations**

https://pve.proxmox.com/wiki/Firewall https://blog.waccabac.com/gestion-du-pare-feu-de-proxmox-ve-4/ https://doc.ataxya.net/books/proxmox-ve/page/securisation-basique-de-son-proxmox

*Mis à jour le 19/03/2023*